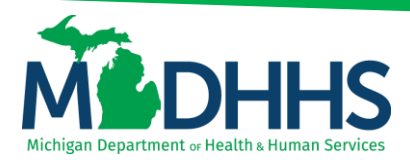

### **PRS Adobe Connect Provider Guide**

This guide has been developed to assist participants in using our Medicaid webinar platform, called Adobe Connect. Adobe Connect is a web-based program that offers many features and is beneficial in providing improved customer service to our providers.

#### What you will need:

- Internet
- Up to date Flash player
- Working computer speakers (headphones can be plugged in if needed).
  - If you do not have computer speakers due to company policy etc., please email us at the time you register for the webinar: <u>ProviderOutreach@Michigan.gov</u>

#### Registration

Users can begin by visiting the <u>Medicaid Training website</u> to review offered trainings.

Instead of registering via email, users will register through the MDHHS Adobe Webpage. This page will list all trainings currently being offered; users may register for as many trainings as you'd like.

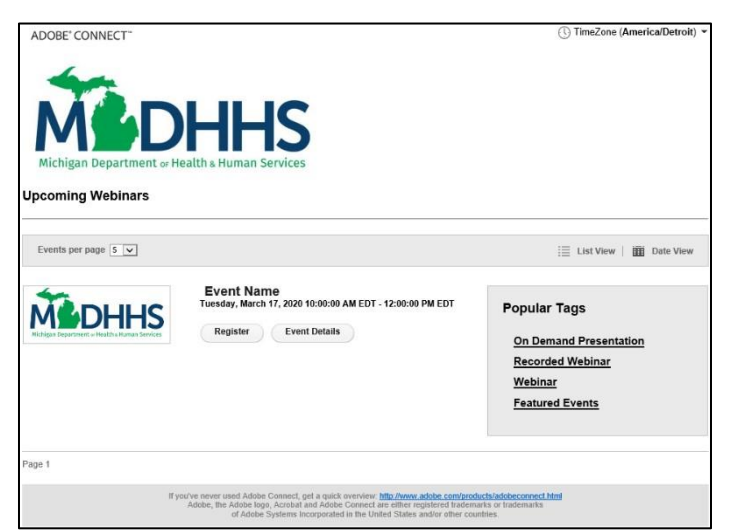

#### Sample Catalog Page

After clicking "Register," users will be taken to a new screen as shown below.

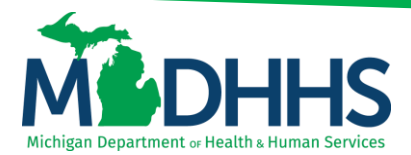

• Fill out the appropriate fields and click "Submit."

#### Sample Registration Page

| ADOBE' CONNECT"                                                                                                    | ① TimeZone (America/Detroit) ▼ |
|----------------------------------------------------------------------------------------------------|--------------------------------|
| Michigan Department of Health & Human Services                                                                                     |                                |
| Event Info Event Registration                                                                                                    |                                |
| Webinar                                                                                                    |                                |
| Fields marked with (*) are mandatory.                                                                                              |                                |
| Register using Email                                                                                                    |                                |
| Email Address *                                                                                                    |                                |
| First Name *                                                                                                    |                                |
|                                                                                                    |                                |
| Last Name *                                                                                                    |                                |
| Company Name                                                                                                    |                                |
| Direct Phone                                                                                                    |                                |
| What is your Desylder Type 2 *                                                                                                    |                                |
| -Select Answer-                                                                                                    |                                |
| NPI: *                                                                                                    |                                |
| How many employees are attending? *DO NOT SHARE URL. Each<br>individual MUST register if viewing training from a different compute | r.*                            |
| Submit Reset                                                                                                    |                                |

Upon submission, users will be taken to the following screen to confirm registration went through successfully.

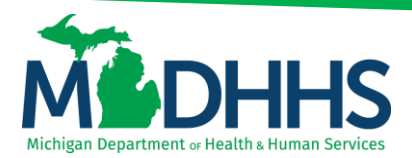

#### **Sample Confirmation Page**

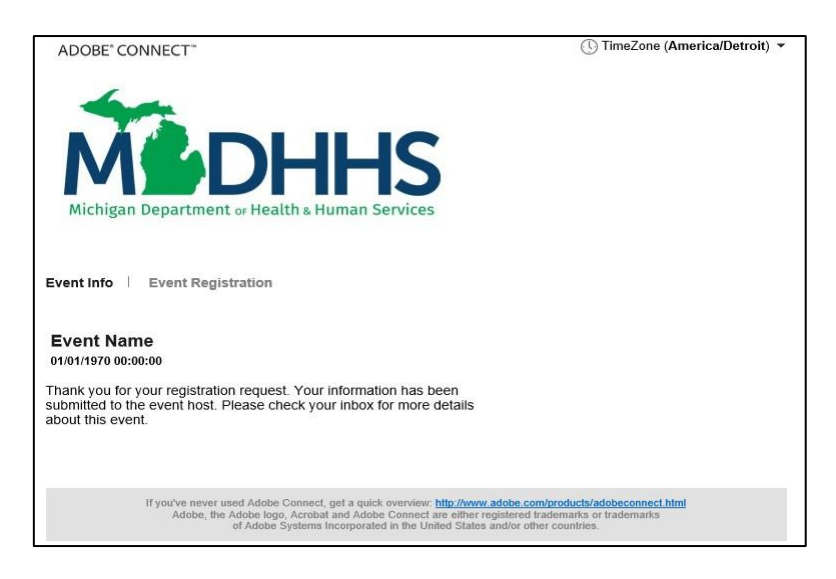

After users have received confirmation, an email confirmation will be received including the meeting information and URL link to enter the room. Please save this email for reference. Depending on a user's email program, the calendar appointment may be automatically added to your calendar, or you may have the option to do this manually. If an email confirmation is not received please check your spam or junk email box.

#### **Sample Registration Confirmation**

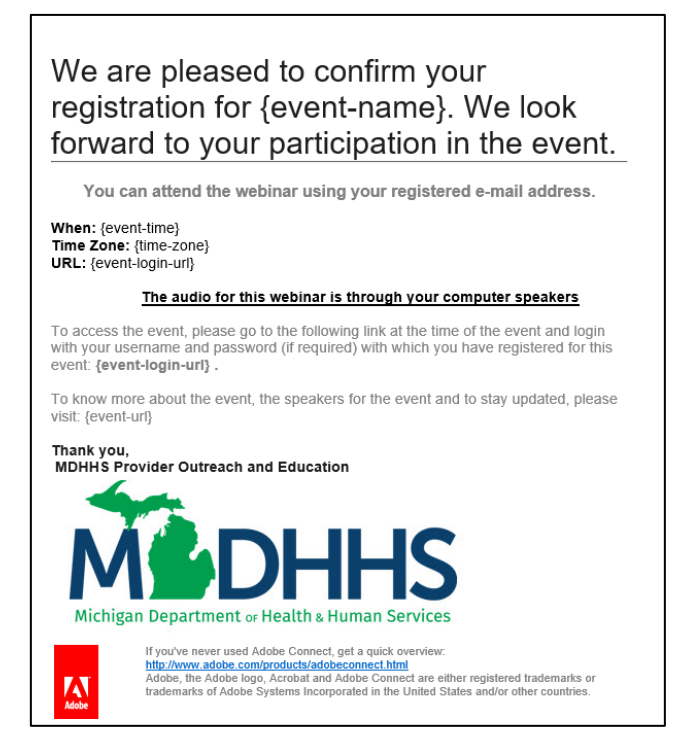

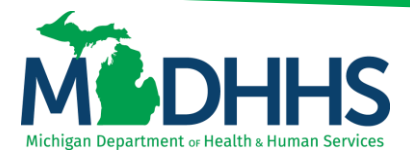

• For users who registered (in advance or at least 24 hours in advance) a reminder email for the webinar will be sent.

#### Webinar

When the meeting day and time arrives, users will join the virtual room by clicking on the URL or link provided within confirmation or reminder email.

If users attempt to enter a virtual webinar before it begins, the below message will display. Users will need to wait for the host to enter to begin the webinar.

| Adobe Connect Friday Meeting The meeting has not yet started. You will be able to access the meeting once the host arrives. Please wait. |  |
|----------------------------------------------------------------------------------------------------|--|
|                                                                                                    |  |

### Audio

This webinar platform is equipped with online audio. Audio will be through computer speakers or headphones. Please make sure your computer speakers are turned on and functioning before entering the room.

Upon entering the virtual room, speakers will often be muted when entering the webinar room. Notice the icons at the top left of your virtual meeting window. the speaker icon if muted, will be gray in color. Click on the speaker or use the dropdown arrow to unmute.

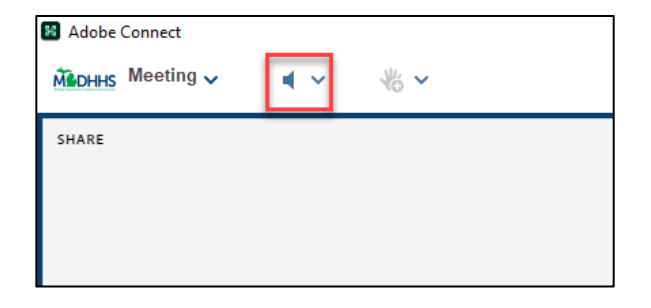

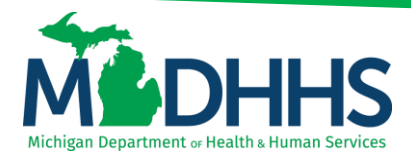

Once the speaker is on and unmuted, the speaker color will change to green.

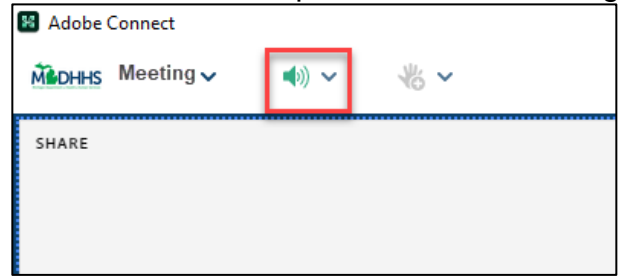

### **Additional Functions**

To download the materials being presented during the webinar, find the materials to download pod, select a resource to download and click the 'Download File(s)' icon or select from the menu dropdown 'Download All'.

| MATERIALS TO DOWNLOAD   |        | MATERIALS TO DOWNLOAD   |                        |
|-------------------------|--------|-------------------------|------------------------|
| 1. Adobe User Guide.pdf | 698 KB | 1. Adobe User Guide.pdf | Download All           |
| 2.                      |        | 2.                      | Go Full Screen<br>Help |
|                         |        |                         |                        |

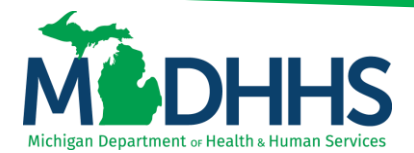

A new pop-up window will open; Based on computer settings select Save and then open the document from the saved location.

| Machines Meeting 🗸 🔹 🐇 🗸 |                                                                                                    |                                                                                                    | <u>්</u> 🛋 🐏 🚯 🖿                                                                                                    |
|--------------------------|----------------------------------------------------------------------------------------------------|----------------------------------------------------------------------------------------------------|----------------------------------------------------------------------------------------------------|
| SHARE                    |                                                                                                    |                                                                                                    | MATERIALS TO DOWNLOAD                                                                                                    |
|                          |                                                                                                    |                                                                                                    | 1. Adobe User Guide.pdf 🗸 🗸                                                                                                    |
|                          | Save File                                                                                                    | ×                                                                                                    | 2. 241 KB 🛓                                                                                                    |
|                          | ← → ∨ ↑ → This PC → Desktop →                                                                                                    | ✓ ひ C Search Adobe                                                                                                    |                                                                                                    |
|                          | Organize 💌 New folder                                                                                                    | #≡ ▼ 🔞                                                                                                    |                                                                                                    |
|                          | Status     Status       Status     Name       Dolkicts     Dolkicts       Documents     Dolkicts       Pictures     Dolkicts       Vietes     Dolkicts       Vietes     Dolkicts       Sere at type     Adobe Acrebat Document ("pdf) | Date modified         Type         Size           05(09/2013 931 AM         Adobe Acobab D.         117 K8           07(19/2012 040 AM         Adobe Acobab D.         117 K8           07(2020 13 11 PM         Adobe Acobab D.         121 K8           10/00 2017 931 AM         Adobe Acobab D.         13 K8           10/00 2017 931 AM         Adobe Acobab D.         1, 483 K8 | WEB LINKS AND RESOURCES IN THE SECOND RESOURCES IN THE SECOND RESOURCES INTO SECOND RESOURCES INTO SECOND RE |
|                          | A Hide Folders                                                                                                    | Save Canod                                                                                                    | No Questions Available                                                                                                    |
|                          |                                                                                                    |                                                                                                    | Type here                                                                                                    |

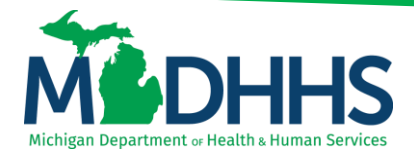

To ask a question locate the Q & A pod, type in the bottom open field, and click on the arrow to send the question.

MDHHS may read the question aloud so all participants can hear the question and answer or will respond back via the Q & A pod. After the webinar questions are compiled and may be sent to participants of the webinar.

| Q & A     |                        | (iii) • |
|-----------|------------------------|---------|
|           |                        |         |
|           |                        |         |
|           |                        |         |
|           |                        |         |
|           |                        |         |
|           |                        |         |
|           |                        |         |
|           |                        |         |
|           | No Questions Available |         |
|           |                        |         |
|           |                        |         |
|           |                        |         |
|           |                        |         |
|           |                        |         |
|           |                        |         |
|           |                        |         |
|           |                        | _       |
| Type here |                        | 6       |

Web Links and resources pod lists helpful websites or websites that pertain to the webinar. Click the desired link and a separate internet window will open.

| WEB LINKS AND RESOURCES                                    |   |
|------------------------------------------------------------|---|
| 1.                                                         | Â |
| 2. CHAMPS Webpage                                          |   |
| 3. Provider Training Evaluation                            |   |
| 4. Need more help? Click here for 1 on 1 appointment times |   |
|                                                            | - |

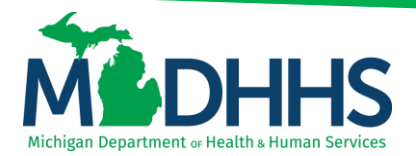

Participants can use the person icon for additional feedback. MDHHS may from time to time ask participants to utilize these features to make the webinar more interactive. This function is rarely used for questions as there is usually a question and answer session after the webinar.

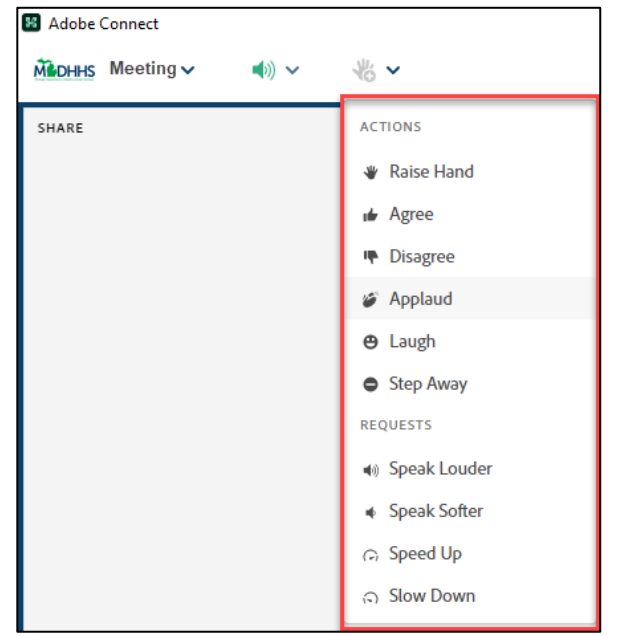

#### Resources

- Adobe website full user guide <u>https://helpx.adobe.com/adobe-connect/using/user-guide.html</u>
- Please continue to direct all webinar related questions or registration to <u>ProviderOutreach@Michigan.gov</u>